# **Broker Commissions**

**Book of Business** 

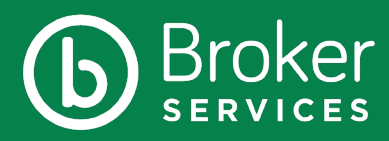

| User: DCOHEN ×<br>Password: •••••••<br>Cogin Forgot Password<br>ICM, 7.0.4.3 - 3 | br         | ight <sup>™</sup>     |
|----------------------------------------------------------------------------------|------------|-----------------------|
| Password:<br>Login Porgot Password<br>ICM, 7.0.4.3 - 3                           | User       |                       |
| ICM, 7.0.4.3 - 3                                                                 | Decreverd: |                       |
| ICM, 7.0.4.3 - 3                                                                 | Passworu.  |                       |
| ICM, 7.0.4.3 - 3                                                                 | 👔 Lo       | ogin @Forgot Password |
|                                                                                  |            | ICM, 7.0.4.3 - 3      |
|                                                                                  |            |                       |
|                                                                                  |            |                       |

### 1. Log In

• Go to https://bhp.callidusinsurance.net/ ICM/FormActionServlet and log in using your Username and Password

| ICM Producer Portal                                          | ×                  | +          |             |         |            |            |            |           |         |         |                   |         |         |                             |               |                  |           | -        | 0         | ×            | 1 |
|--------------------------------------------------------------|--------------------|------------|-------------|---------|------------|------------|------------|-----------|---------|---------|-------------------|---------|---------|-----------------------------|---------------|------------------|-----------|----------|-----------|--------------|---|
| $\leftrightarrow$ $\rightarrow$ $C$ $\hat{\bullet}$ bhp.call | lidusinsuranc      | e.net/IC   | CM/FormActi | ionServ | let        |            |            |           |         |         |                   |         |         |                             |               |                  | 2 \$      | r) (     | 3         |              | 1 |
| bright                                                       | Commission History |            |             |         |            |            |            |           |         |         |                   |         |         |                             |               | Hide             | search    | 3        |           |              |   |
| HEALTH<br>Helo, Matt Wandoloski -                            | Producer ID:       | -          |             | -       | -          |            |            |           |         |         |                   |         |         |                             |               |                  |           |          |           |              |   |
| Reports                                                      | Total Premiu       | m Amoun    | t: \$0.00   |         |            |            | Total Pro  | duction a | Amount: | \$0.0   | 0                 |         | Total   | Commission Calculated       | \$1,666.0     | 0                |           |          |           |              | ٦ |
| History                                                      | Total Commis       | ssions He  | id: \$0.00  |         |            |            | Total For  | eited Ar  | ntComm  | \$0.0   | 0                 |         | Total   | Commissions Paid:           | \$1,666.0     | 0                |           |          |           |              |   |
| Statements                                                   | Group/Contract     | ID:        |             | 0       | -          |            |            |           |         |         |                   |         |         |                             |               |                  |           |          |           |              |   |
| Commission History                                           | Pay Entity ID:     |            |             | E       | -1         |            |            |           |         |         |                   |         |         |                             |               |                  |           |          |           |              |   |
| Letter History                                               | Company ID:        |            |             |         |            |            |            |           |         |         |                   |         |         |                             |               |                  |           |          |           |              |   |
| Customer Application Search                                  | Contract Numbe     | 90 -       |             | B       |            |            | _          |           |         |         |                   |         |         |                             |               |                  |           |          |           |              |   |
| Book of Business                                             | Process Period:    | ity: •     |             | 10      | Premiu     | m Period:  | <u> </u>   |           |         |         | susiness Type:    |         |         | •                           |               |                  |           |          |           |              |   |
| Demographics                                                 | Rec Type:          |            |             | •       | Hold St    | atus:      |            | ,         |         |         |                   |         |         |                             |               |                  |           |          |           |              |   |
| External Links                                               |                    |            |             |         |            |            |            |           |         |         |                   |         |         |                             |               | 0.00             |           |          | 6.07      |              | D |
|                                                              | Search 2           | 2 Clear    |             |         |            |            |            |           |         |         |                   |         |         |                             | Self Order    | C DII 1481_DII M | ann_cu    | siomen   | 2_Rect    | ype •        | ^ |
|                                                              | 2019 12            | ess Name   | Producer ID | Premis  | ar Premiur | Offectiv A | ec Typ Nan | e Group   | /C Name | Contrac | r Product         | Held St | Pay Ent | Cycle Y+ PriorPia Commit Or | iginal Termin | Termin Adjustn A | djustn Da | te Ci Da | Je Vc Ind | vick Family  | 1 |
|                                                              | 2019 12            | -          | -           |         | -          | ÷.,        |            |           | -       | -       |                   | -       | -       |                             | 140           | -                |           |          |           |              | 1 |
|                                                              | 2019 12            | -          | -           |         |            | -          |            |           |         | -       |                   | -       | -       |                             |               |                  |           |          |           |              | 1 |
|                                                              | 2019 12            | -          | -           |         | 10         | -          |            |           | -       | -       | an institute free | -       | -       | 1.000 00.00                 |               | -                |           |          | 1. 10     |              | 1 |
|                                                              | 2019 12            | -          | -           | -       |            | -          |            |           | - 10-   | -       | an made and fings | -       | -       | 1.000 (0.00)                |               |                  |           |          | 1.100     |              |   |
|                                                              | 2019 12            | -          | -           | -       |            | - 1        |            |           | -       | -       |                   | -       | -       |                             |               |                  |           |          |           |              |   |
|                                                              | 2019 12            | -          |             | _       |            | 2.3        |            | 10        | -       | -       |                   | -       | -       |                             |               |                  |           | 1.1      |           |              |   |
|                                                              | 2019 12            | -          |             |         |            | 21         |            | 10        | -       | -       |                   | -       | -       |                             |               | -                |           |          | 100       | 100          |   |
| A VM Partney Party                                           | 2019 12            | The second |             |         |            |            | -          | -         | -       | -       |                   | -       | -       |                             |               |                  |           |          |           | -            | 1 |
| Powered by CalidusCloud                                      |                    |            |             |         |            |            |            |           |         |         | _                 | -       | _       |                             |               |                  |           |          | 9         | Notrications | 5 |
| O Type here to sea                                           | irch               |            | 0           | ä       | C          |            | 9          | е         | w       | ×       |                   | 6       |         |                             |               | ^ 🛥 🥼            | 40        | F 12     | /3/201    | 9 22         | 0 |

### 2. Commission History

- From Home Screen, select the History Tab on left side, then select Commission History
- From Here you can search by Customer, Premium Period, Effective Date, and others

| <ul> <li>ICM Producer Portal</li> </ul>             | × +                                                                                      | - 01 ×                                                          |
|-----------------------------------------------------|------------------------------------------------------------------------------------------|-----------------------------------------------------------------|
| $\leftrightarrow$ $\rightarrow$ C $$ bhp.call       | idusinsurance.net/ICM/FormActionServlet#javascript:%20void(0);                           | Q 🕁 😇 📵 :                                                       |
| bright                                              | Commission History                                                                       | Hide Search                                                     |
| HEALTH                                              | Pro 🕼 ICM Producer Portal - Google Chrome -                                              | ×                                                               |
| Helio, Matt Wandoloski 👻                            | bhp.callidusinsurance.net/ICM/FormActionServlet                                          | Q                                                               |
| Reports                                             | Export Data From Search Form                                                             | ated: \$0.00                                                    |
| History                                             | Tot<br>Export Data Selection                                                             | \$0.00                                                          |
| Statements                                          | Grou      All records matching criteria limited to: 5000 records                         |                                                                 |
| Commission History                                  | Pary All records matching criteria (limited to 5,000 records for Excel format).          |                                                                 |
| Letter History                                      | Com <sup>Formal</sup>                                                                    |                                                                 |
| Customer Application Search                         | Include Header Row? Cent     Excel 97-2003 (*.sb) Spreadsheet (limited to 5.000 records) |                                                                 |
| Book of Business                                    | Pina Excel ("Jobo) Spreadsheet                                                           |                                                                 |
|                                                     | Prog Detented by:                                                                        |                                                                 |
| Demographics                                        | Rec                                                                                      |                                                                 |
| External Links                                      |                                                                                          |                                                                 |
|                                                     | <u>o</u>                                                                                 | Burtesr_buwonin_customend_rectype                               |
|                                                     |                                                                                          | nini Termini Adjustri Adjustri Date Ca Date Vo Individi. Family |
|                                                     |                                                                                          |                                                                 |
|                                                     |                                                                                          |                                                                 |
|                                                     |                                                                                          |                                                                 |
|                                                     |                                                                                          |                                                                 |
|                                                     | V OK Canol di Canol O Notical                                                            | ons                                                             |
|                                                     |                                                                                          |                                                                 |
|                                                     |                                                                                          |                                                                 |
|                                                     |                                                                                          |                                                                 |
| © ICH Producer Partal<br>Preserved by Californ Cood |                                                                                          | O Notifications                                                 |
| O Type here to sea                                  | rch 🔱 🛱 🔚 🧑 🥭 🕮 🗷 🕸 🔯                                                                    | ^ 🖼 🧟 🕸 🐺 <sup>7:56</sup> AM 📮                                  |

### 3. Downloadable Spreadsheets

- From Commission History page, select the red down arrow next to filter selection on the right side
- Select Export data selection and format from pop-up window, then select OK to download
- note: selection is defaulted to 5,000 records - you may select ALL records radial button if you need more

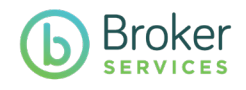

## **Book of Business**

| pright"                  | 5   | tatements |    |            |             | Advanced Sea         |
|--------------------------|-----|-----------|----|------------|-------------|----------------------|
| HEALTH                   |     |           |    |            |             |                      |
| Helio, Matt Wandoloski 🔻 | -   |           |    |            |             |                      |
| Reports                  |     | 2019      | 12 | 12/02/2019 | Statement   | Medicare Advantage   |
|                          |     | 2019      | 11 | 11/25/2019 | Statement   | Hedicare Advantage   |
| History                  | 10  | 2019      | 11 | 11/18/2019 | Statement   | Medicare Advantage   |
| ements                   | 10  | 2019      | 11 | 11/11/2019 | Statement   | Hedicare Advantage   |
|                          |     | 2019      | 11 | 11/01/2019 | Statement   | Hedicare Advantage   |
|                          | 10  | 2019      | 10 | 11/05/2019 | Statement   | CommercialIndividual |
|                          | 10  | 2019      | 10 | 10/25/2019 | Statement   | Hedicare Advantage   |
|                          | 0   | 2019      | 10 | 10/15/2019 | Statement   | Hedicare Advantage   |
| Demographics             | 13  | 2019      | 10 | 10/07/2019 | Statement   | Medicare Advantage   |
|                          | 10  | 2019      | 10 | 10/01/2019 | Statement   | Hedicare Advantage   |
| External Links           | 13  | 2019      | 9  | 10/09/2019 | Statement   | CommercialIndividual |
|                          |     | 2019      | 9  | 09/23/2019 | Statement   | Hedicare Advantage   |
|                          |     | 2019      | 9  | 03/16/2019 | Statement   | Hedicare Advantage   |
|                          | 13  | 2019      | 9  | 09/10/2019 | Statement   | Medicare Advantage   |
|                          | 13  | 2019      | 9  | 09/03/2019 | Statement   | Medicare Advantage   |
|                          | 13  | 2019      | 8  | 09/05/2019 | Statement   | CommercialIndividual |
|                          | 13  | 2019      | 0  | 05/26/2019 | Statement   | Medicare Advantage   |
|                          | 23  | 2019      | 8  | 08/19/2019 | Statement   | Hedicare Advantage   |
|                          |     | 2019      | 8  | 08/12/2019 | Statement   | Medicare Advantage   |
|                          | 23  | 2019      | 8  | 08/05/2019 | Statement   | Medicare Advantage   |
|                          | 13  | 2019      | 7  | 08/08/2019 | Statement   | Commercialindividual |
|                          | 100 | 2010      |    | 07/39/2019 | (Claterrand | Marticara Advantaria |

#### 4. Statements

- Go to History tab on left side panel, then statements
- Select statement that you want to view

| oriaht"                  | Statements   |               |            |            | Advanced Sea         |
|--------------------------|--------------|---------------|------------|------------|----------------------|
| HEALTH                   |              |               |            |            |                      |
| Hello, Matt Wandoloski 👻 | Provent Year | Process Month | Defer To   |            | Report Type M        |
| Reports                  | 2019         | 12            | 12/02/2019 | Statement  | Hedicare Advantage   |
| History                  | 2019         | 11            | 11/25/2019 | Statement  | Medicare Advantage   |
| History                  | 2019         | 11            | 11/18/2019 | Statement  | Medicare Advantage   |
| ments                    | 2019         | 11            | 11/11/2019 | Statement  | Medicare Advantage   |
| mission History          | 2019         | 11            | 11/01/2019 | Statement  | Medicare Advantage   |
| r History                | 2019         | 10            | 11/05/2019 | Statement  | Commercialindvidual  |
| omer Application Search  | 2019         | 10            | 10/25/2019 | Statement  | Medicare Advantage   |
| of Business              | 2019         | 10            | 10/15/2019 | Statement  | Medicare Advantage   |
| Demonshing               | 2019         | 10            | 10/07/2019 | Statement  | Hedicare Advantage   |
| Demographics             | 2019         | 10            | 10/01/2019 | Statement  | Medicare Advantage   |
| External Links           | 2019         | 9             | 10/09/2019 | Statement  | Commercialindividual |
|                          | 2019         | 9             | 09/23/2019 | Statement  | Hedicare Advantage   |
|                          | 2019         | 9             | 09/16/2019 | Statement  | Medicare Advantage   |
|                          | 2019         | 9             | 09/10/2019 | Statement  | Hedicare Advantage   |
|                          | 2019         | 9             | 09/03/2019 | Statement  | Medicare Advantage   |
|                          | 2019         | 8             | 09/05/2019 | Statement  | CommercialIndividual |
|                          | 2019         | 8             | 08/26/2019 | Statement  | Hedicare Advantage   |
|                          | 2019         | 0             | 08/19/2019 | Statement  | Hedicare Advantage   |
|                          | 2019         | 8             | 08/12/2019 | Statement  | Hedicare Advantage   |
|                          | 2019         | 8             | 08/05/2019 | Statement  | Medicare Advantage   |
|                          | 2019         | 7             | 08/08/2019 | Statement  | CommercialIndividual |
|                          | 2018         | 7             | 07/39/2019 | Otalarrant | Marticara Advantaria |

### 5. Payout Type Id

• Notice the right column; if you sell both lines of business you can see them here (Individual Family Plans and Medicare Advantage)

| ICM Produce                              | r Portal 🗙            | FormActionServlet × +                                                                                                    |                                                              | - 0 ×        |
|------------------------------------------|-----------------------|----------------------------------------------------------------------------------------------------|--------------------------------------------------------------|--------------|
| $\leftrightarrow \rightarrow \mathbf{C}$ | bhp.callidusinsuran   | ce.net/ICM/FormActionServlet?ActionId=ViewStatement&Key=15185558189000008A                                                                   | Com3SessionId=ct9pak4oi1u833u59d0k04al6d 🙀 🕏                 | <b>0</b> 🚯 : |
| FormActionSe                             | rvlet                 | 1/2                                                                                                    | ° (                                                          | ±ē           |
|                                          | Hoppe<br>Producer ID# | <b>bright</b><br><u>Heatr</u><br>Trank you Please contact the Books Bervice Unit at<br>brokensgibligthealthealth plan com or 1-885-925-1747. | Statement Of Commissions<br>Commission Period: 02/18 - 02/18 |              |
|                                          |                       | SUMMARY                                                                                                    |                                                              |              |
|                                          |                       | Payable Regular Commissions:                                                                                                    | Amount                                                       |              |
|                                          |                       | New Enrollment Commissions<br>Renewal Commissions                                                                                            | \$455.00<br>\$0.00                                           |              |
|                                          |                       | Regular Commissions Sub-Totals:                                                                                                    | \$455.00                                                     |              |
|                                          |                       | Total Commissions:                                                                                                    | \$455.00                                                     |              |
|                                          |                       | SUMMARY TOTALS                                                                                                    |                                                              |              |
|                                          |                       | Beginning Balance Forward:                                                                                                    | \$0.00                                                       |              |
|                                          |                       | Commission Activity:                                                                                                    | \$455.00                                                     |              |
|                                          |                       | Bonuses:<br>Manual Adjustments:                                                                                                    | \$0.00                                                       |              |
|                                          |                       | Total Commissions:                                                                                                    | \$455.00                                                     |              |
|                                          |                       | Amount to Pay:                                                                                                    | \$455.00                                                     |              |
|                                          |                       | Ending Balance Forward:                                                                                                    | \$0.00                                                       |              |
| 🗄 О Туре                                 | e here to search      | J 🗄 🚍 🧿 ၉ 🖬 💷 📴                                                                                                    | ^ ≌ @ d≬ ♥                                                   | 7:57 AM      |

### 6. Statement of Commissions

 When viewing your statement of commissions, you may download or print. Statements stay in your commission history as long as you are contracted with Bright Health

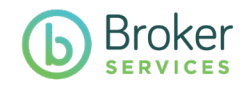